Inserting the ILL Permission Field in Patron Records Using Circulation

- 1. Open Circulation. M3 Circulation -(MS Netbooks) File Mode Patron Item Tools Settings Help 2. In Loan or Status mode, bring the patron you want to edit up onto the screen. Return Renew Reserve Status <u>\$</u> A Ite SUSAN TANNER Barcode: Ŧ Patron: TEST001 TANNER, SUSAN Homeroom Permission slip returned? Current Statistics: Loans: 0 Holds: 0 Reserves: 0 Fines: 0
  - Add Patron... F3 Status /e Edit Patron... 22 2 Payments... F4 \* Messages... Barcode: History... Patron: Search... TEST001 Pictures... TANNER. Homeroom Permission slip returned? Current Statistics: 0 Loans: Holds: 0 Reserves: 0 Fines: 0

M3 Circulation -(MS Netbooks) File Mode Patron Item Tools

Settings

Help

•

3. Click the Patron Menu and choose Edit Patron...

4. Click in the ILL Permission field and type either YES or NO, then click OK.

| M3 Circulation -(MS Netb | poks)            |   |
|--------------------------|------------------|---|
| it Patron Record         | Let here a       |   |
| Londor                   | -00.000          |   |
| Control Number           | 00000032 6       |   |
| Date And Time Of I       | 20110907160936.0 |   |
| Creation Date            | 2011090 160344.0 |   |
| First Name               | Susan            |   |
| Last Name                | Tanner           |   |
| ILL Permission           | YES              | ÷ |
| Barcode                  | 5067891          |   |
| Standard Group           | Students         | • |
| Current Due Amou         | 0.00             |   |

5. It should now show that the student has returned a permission slip and can check out a Netbook.

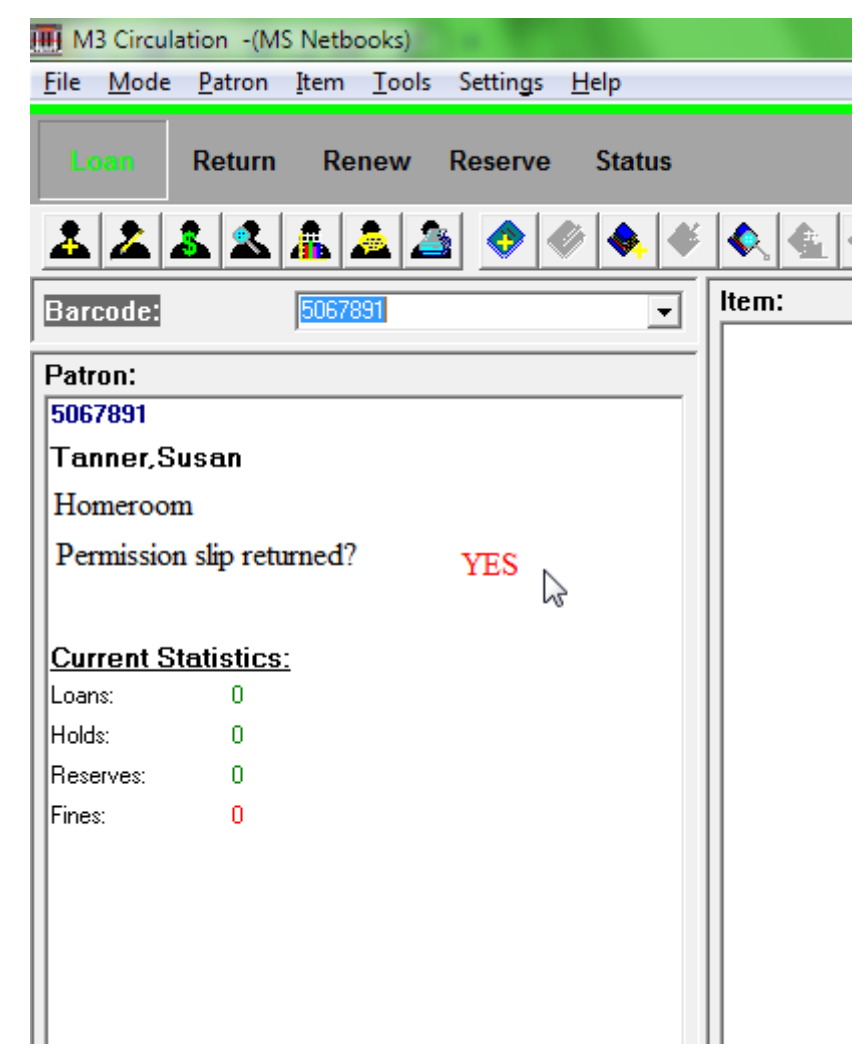